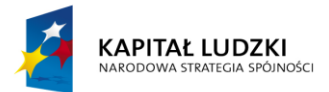

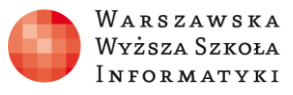

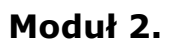

Wykorzystanie programu Excel do zadań analitycznych

## Rozdział 4.

## Wykorzystanie prostych formuł matematycznych i logicznych do analizy danych

## **Ćwiczenie 3**

Co należy zrobić:

- Zaloguj się do **OneDrive** (dawniej SkyDrive).
- Otwórz plik Excel **5E\_C3Logiczne** o zawartości przedstawionej na rysunku 1.

| 1     | 1     |
|-------|-------|
| 2     | 1     |
| 1     | 2     |
| 1.1   | 1,1   |
| dom   | domek |
| kotek | kot   |
| Dom   | dom   |
| Dom11 | Dom   |

Rysunek 1. Fragment tabeli ze skoroszytu**5E\_C3Logiczne** 

W kolejnych komórkach przeprowadź komplet prostych testów logicznych porównania zawartości komórek z kolumny **A** do zawartości komórek z kolumny **B**.

Przeprowadź test porównujący zawartość komórek z kolumny **A** do liczby **1**. Przeprowadź test porównujący zawartość komórek z kolumny **A** do tekstu "**dom**". Napisz dwie złożone formuły arytmetyczne i porównaj testem logicznym ich wynik.

**Opcjonalnie:** powtórz ćwiczenie w lokalnie zainstalowanym Microsoft Excel.